## How to generate a transcript from a Canvas video caption

#### Fact sheet

# Step 1: Locate the video to create the transcript for

1) Go to Canvas Studio

2) Select the appropriate video

Note: Transcripts can only be generated from videos that have captions in Canvas Studio.

### Step 2: Download the Captions Transcript

1) Under the Captions tab

- 2) Click
- 3) Choose 👃 Download

| My Uploads       |              |        |             |          |  |
|------------------|--------------|--------|-------------|----------|--|
| Details Comments | Ins          |        |             |          |  |
| Manage Captions  |              | Upload |             |          |  |
| English          | 2            | Arabic | Czech       | Danish   |  |
|                  |              | German | Spanish     | Estonian |  |
|                  | N Edit       |        | Show More - |          |  |
|                  | 3 J Download |        |             |          |  |

# Step 3: Open the captions SRT document

- 1) Extract the Downloaded Captions transcript
- 2) Open the .SRT file in Notepad++

#### Step 4: Strip away timestamp

- 1) Copy all the text in Notepad++
- 2) Access the timestamp removal tool (link below)
- 3) Paste the text into the left textbox field
- 4) Click "Do the Job!" to strip out the timestamp
- 5) Copy the timestamp removed text from the right textbox field

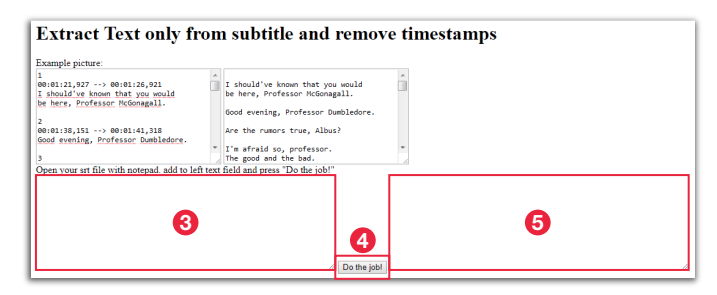

### Step 5: Remove Line-breaks

- 1) Open Notepad++
- 2) Paste the text into a new Notepad++ document
- 3) Go to Edit > Line Operations > Remove Empty Lines
- 4) Select all the text
- 5) Go To Edit > Line Operations > Join Lines
- 6) Add the appropriate paragraph breaks where needed
- 7) Save the transcript and use where required

### Tools needed:

Notepad++ :

https://notepad-plus-plus.org/download/v7.7.1.html

Time-stamp removal tool: https://anatolt.ru/t/del-timestamp-srt.html

#### **RMIT** UNIVERSITY

#### **RMIT Studios | September 2019**